## 「きらぼしライフデザイン証券オンラインサービス」 「認証コード」の導入について

「きらぼしライフデザイン証券オンラインサービス」において、お客さまにより安心してご利用いただける よう、「認証コード」での追加認証を導入いたします。

記

- 1. 取扱開始日時 : 2025年5月26日(月) 午前6時より
- 2. 対象となるお客さま:「きらぼしライフデザイン証券オンラインサービス」をご契約の方で、ワンタイム パスワードをご利用いただいていない個人および法人のお客さま

 3. 概要 : セキュリティ強化を目的といたしまして、オンラインサービスへのログイン時には、 通常のログインID・ログインパスワードによる認証の後に、ご登録のメールアド レス宛てにお送りいたします「認証コード」による認証が追加されます。

## 【2025年5月26日(月)以降のログイン時の画面遷移イメージ】

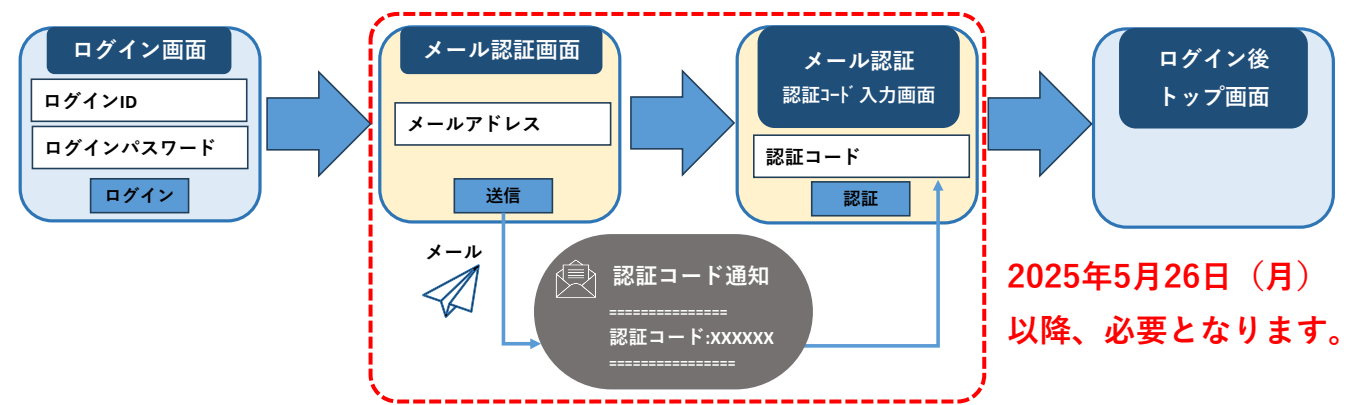

## ご留意事項等

- ・ワンタイムパスワードをご利用のお客さまは、従来どおりワンタイムパスワードでの追加認証となり、 認証コードによる追加認証は発生いたしません。
- ・追加認証で入力を求められる項目は、ワンタイムパスワードのご利用状況により、以下の通りとなって おります。

| ワンタイムパスワードのご利用状況 | 追加認証での入力項目                  |
|------------------|-----------------------------|
| 利用中              | ワンタイムパスワード                  |
| 未登録(メールアドレス登録あり) | 認証コード(※)                    |
| 未登録(メールアドレス登録なし) | 郵便番号 + 生年月日(法人のお客さまは郵便番号のみ) |

※ 誤ったメールアドレスやご登録と異なるメールアドレスでは、認証コードをご確認いただけないため オンラインサービスへのログインができなくなります。必ず、2025年5月25日(日)までにオンラインサー ビスにログインのうえ、ご登録のメールアドレスが正しいことをご確認ください。

<u>また、必要に応じてメールアドレスのご変更をお願いいたします。ご確認方法は<別紙>をご参照</u> <u>ください。</u>

## ご登録いただいているメールアドレスの確認方法

く別紙>

必ず、2025年5月25日(日)までにオンラインサービスにログインのうえ、メールアドレスが

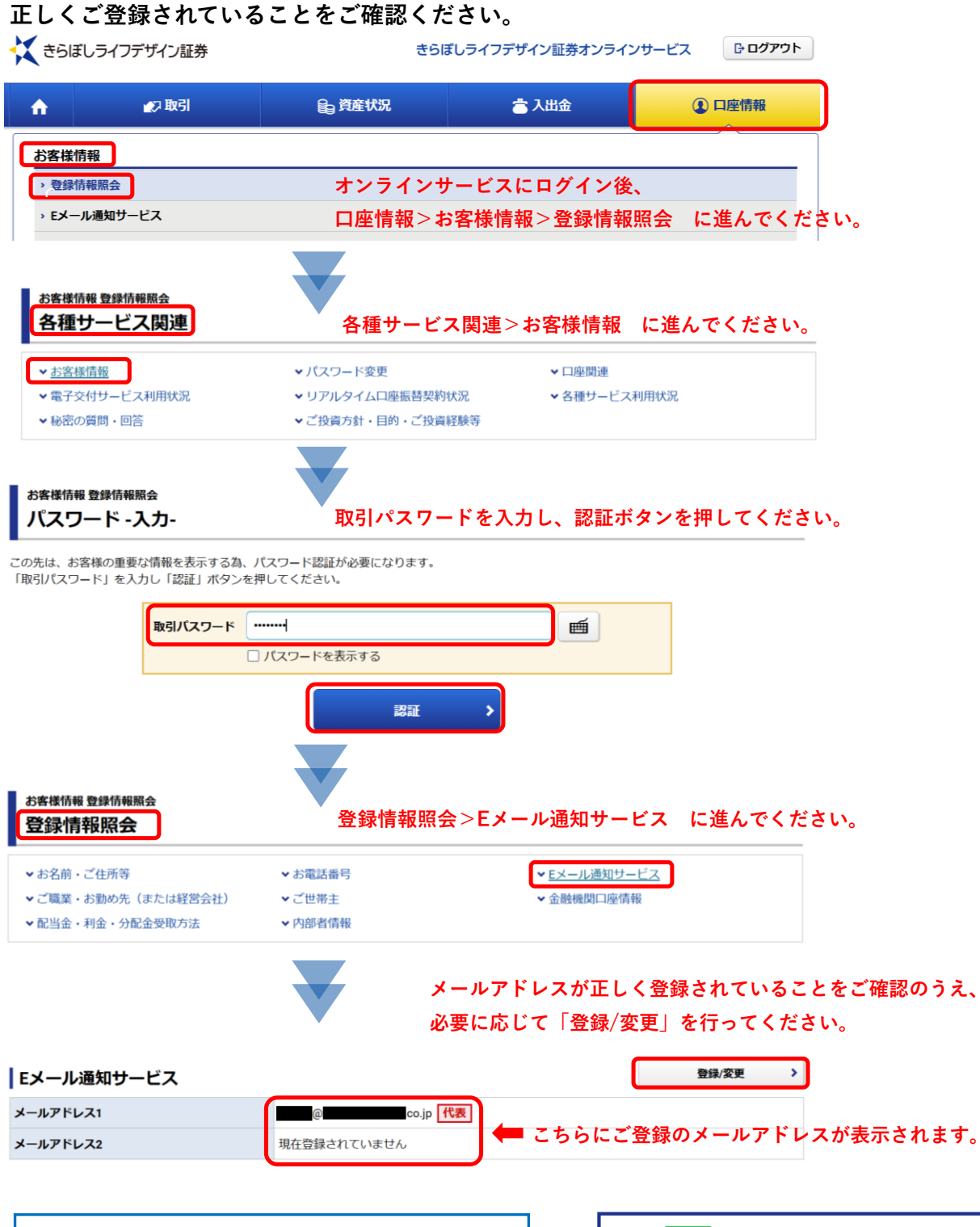

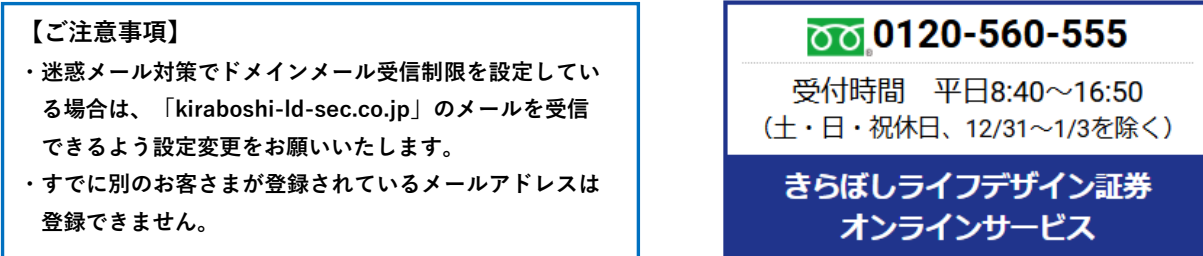